## Removing a Group

Content Manager > Area Information > Groups Tab

Removing a Group:

Note:

- A group can only be removed if there are no active listings associated to the group. First, remove all listings associated to the group; then, proceed to remove the group. See <u>Listings</u> for more information.
- 1. Go to Content Manager > Area Information.

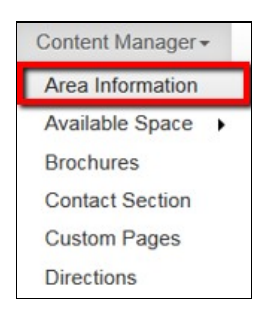

2. Click on the Groups tab.

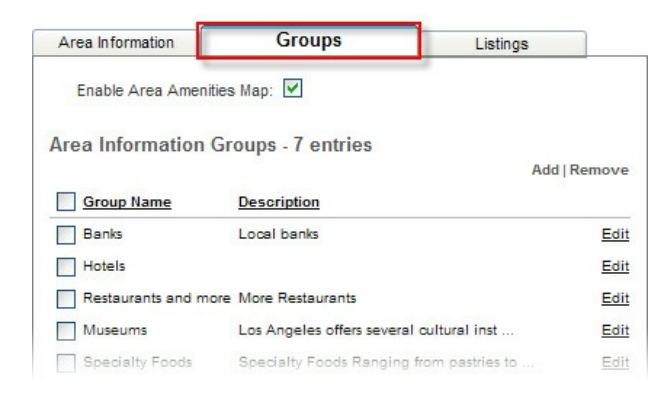

- 3. To remove an active group, make sure the desired group(s) are selected with a check mark.
- 4. Click on Remove. After a successful confirmation, the group(s) will no longer be on the list.

| Area Information      | Groups Listings                          |            |
|-----------------------|------------------------------------------|------------|
| Enable Area Amenities | Map: 🔽                                   |            |
| Area Information Gro  | oups - 7 entries                         | Add Remove |
| Group Name            | Description                              |            |
| Banks                 | Local banks                              | Edit       |
| Hotels                |                                          | Edit       |
| Restaurants and more  | More Restaurants                         | Edit       |
| Museums               | Los Angeles offers several cultural inst | Edit       |
| Specialty Foods       | Specialty Foods Ranging from pastries to | Edit       |

| Transportation | Local transportation                   | Edit |
|----------------|----------------------------------------|------|
| Catering       | Catering Services in the area. Mention | Edit |

## Note:

 If you receive the following notification, you must first delete all listings before you can delete the group. Refer to <u>Listings</u> for more information; then, retry with the previous steps.

|                   | ngs, you must delete all l | stings before you can dele | te this group. |
|-------------------|----------------------------|----------------------------|----------------|
| 0 entry removed s | uccessfully.               |                            |                |
|                   |                            |                            |                |